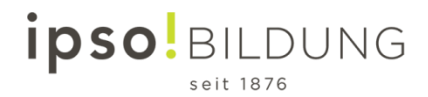

# **Tutoriel - Microsoft Teams**

## Pour enseignants et étudiants

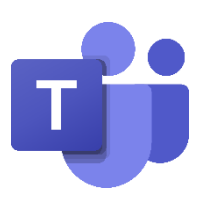

- 1. Connectez-vous à votre compte Office 365
- 2. Ouvrez l'appli Microsoft Teams

| <br>ipso! BILDU    | ING of  | fice 365 | 🔎 Suchen |       |            |              |            |                     | 0 ©               |  |
|--------------------|---------|----------|----------|-------|------------|--------------|------------|---------------------|-------------------|--|
| Guten Mo           | rgen    |          |          |       |            |              |            | Office              | installieren 🗡    |  |
| Neue/s<br>beginnen | Outlook | OneDrive | Word     | Excel | PowerPoint | N<br>OneNote | SharePoint | <b>tit</b><br>Teams | Class<br>Notebook |  |

3. Ouvrez votre Équipe (cours). Ici, l'exemple est « DADI 18 »

|                | Microsoft Teams | C 🗌 | Suchen oder Befehl eingeben |   |                                                          |
|----------------|-----------------|-----|-----------------------------|---|----------------------------------------------------------|
| ,<br>Aktivität | Teams           |     |                             | 7 | \$<br>ະໍດໍ້ Einem Team beitreten oder ein Team erstellen |
| E<br>Chat      | Ihre Teams      |     |                             |   |                                                          |
| Teams          |                 |     |                             |   |                                                          |
| Aufgaben       | TF              |     |                             |   |                                                          |
| Kalender<br>   | DADI 18         |     |                             |   |                                                          |

4. Ouvrez votre matière / module

|                                 | Microsoft Teams                                                       | Suchen oder Befehl eingeben     |          |
|---------------------------------|-----------------------------------------------------------------------|---------------------------------|----------|
| <br>Aktivität                   | < Alle Teams                                                          | 77 Allgemein Beiträge Dateien + | (®) Team |
| <b>E</b><br>Chat                | TF                                                                    |                                 |          |
| Teams                           |                                                                       |                                 |          |
| Aufgaben<br>Kalender<br>Datelen | Anatomie<br>Allemand<br>Anglais<br>Formation générale<br>Informatique |                                 |          |

Teams vous permet de chatter dans les différentes matières et d'envoyer des fichiers.

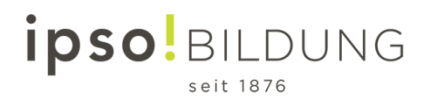

#### 5. Fonction Appel

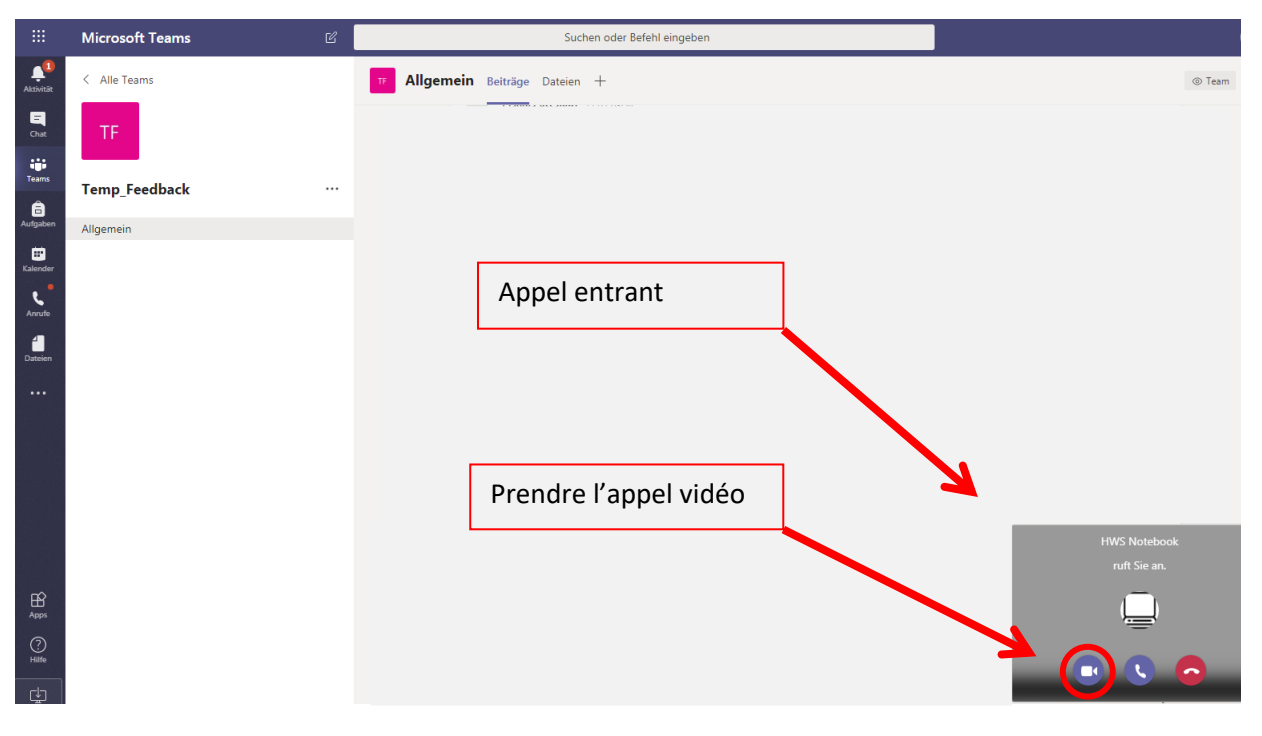

#### 6. Vue pendant un appel.

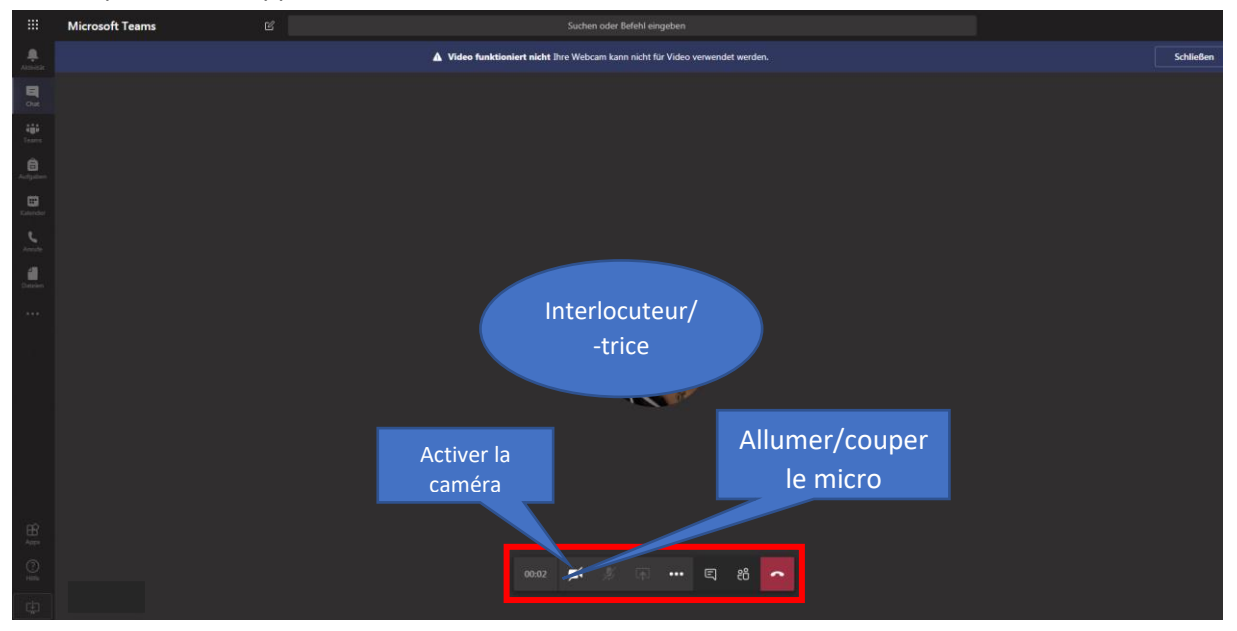

## 7. Agenda

| Mic                                   | rosoft Teams 🛛 🖄                          |                                                                                                    | Suchen oder Befehl einge                                                                                                    | ben                                                                                                    |  |  |
|---------------------------------------|-------------------------------------------|----------------------------------------------------------------------------------------------------|----------------------------------------------------------------------------------------------------|----------------------------------------------------------------------------------------------------|--|--|
|                                       | Kalender                                  |                                                                                                    |                                                                                                    |                                                                                                    |  |  |
| 🕄 Heute $\langle$ $>$ Mai 2021 $\vee$ |                                           |                                                                                                    |                                                                                                    |                                                                                                    |  |  |
|                                       | 10<br>Montag                              | <b>11</b><br>Dienstag                                                                                                    | 12<br>Mittwoch                                                                                                    | <b>13</b><br>Donnerstag                                                                                                    |  |  |
| 8 Uhr                                 |                                           |                                                                                                    |                                                                                                    |                                                                                                    |  |  |
| 9 Uhr                                 |                                           |                                                                                                    |                                                                                                    |                                                                                                    |  |  |
| 10 Uhr                                |                                           |                                                                                                    |                                                                                                    |                                                                                                    |  |  |
| 11 Uhr                                |                                           |                                                                                                    |                                                                                                    |                                                                                                    |  |  |
|                                       | Mic<br>8 Uhr<br>9 Uhr<br>10 Uhr<br>11 Uhr | Microsoft Teams Image: Control of the second second se | Microsoft Teams Image: Constraint of the sector of the sector of the | Microsoft Teams   Image: Control of the second of the second o |  |  |

## 8. Devoirs

|                        | Microsoft Teams                         | Ľ                             | Suchen oder Befehl eingeben |   |
|------------------------|-----------------------------------------|-------------------------------|-----------------------------|---|
| <br>Aktivität          | Bevorstehend                            |                               |                             |   |
| <b>E</b><br>Chat       | > Zugewiesen (3)                        |                               |                             |   |
|                        | V Erledigt (2)                          |                               |                             |   |
| Teams                  | Präsentation Train<br>LEAD1-BSN-T191    | ingsaufgabe<br>1              |                             | ~ |
| Aufgaben               | _                                       |                               |                             |   |
| <b>III</b><br>Kalender | L Konflikt Trainingsa<br>LEAD1-BSN-T191 | aufgabe 3 "Analyse meine<br>1 | er Konfliktsituation"       | ~ |
| Dateien                |                                         |                               |                             |   |

# 9. Partage de fichiers

|           | Microsoft Teams     | Suchen oder Befehl eingeben              |
|-----------|---------------------|------------------------------------------|
| Aktivität | Dateien             | 🕓 Zuletzt verwendet                      |
| E         | Ansichten           |                                          |
| Chat      | C Zuletzt verwendet | Typ Name                                 |
| Teams     | i Microsoft Teams   | da da da da da da da da da da da da da d |
| â         | Cloud-Speicher      |                                          |
| Aufgaben  | OneDrive            |                                          |
|           |                     |                                          |
| د         |                     | ۵                                        |
| Anrufe    |                     |                                          |
| Dateien   |                     | <b>Q</b> 2                               |
|           |                     | <b>Q</b> 1                               |